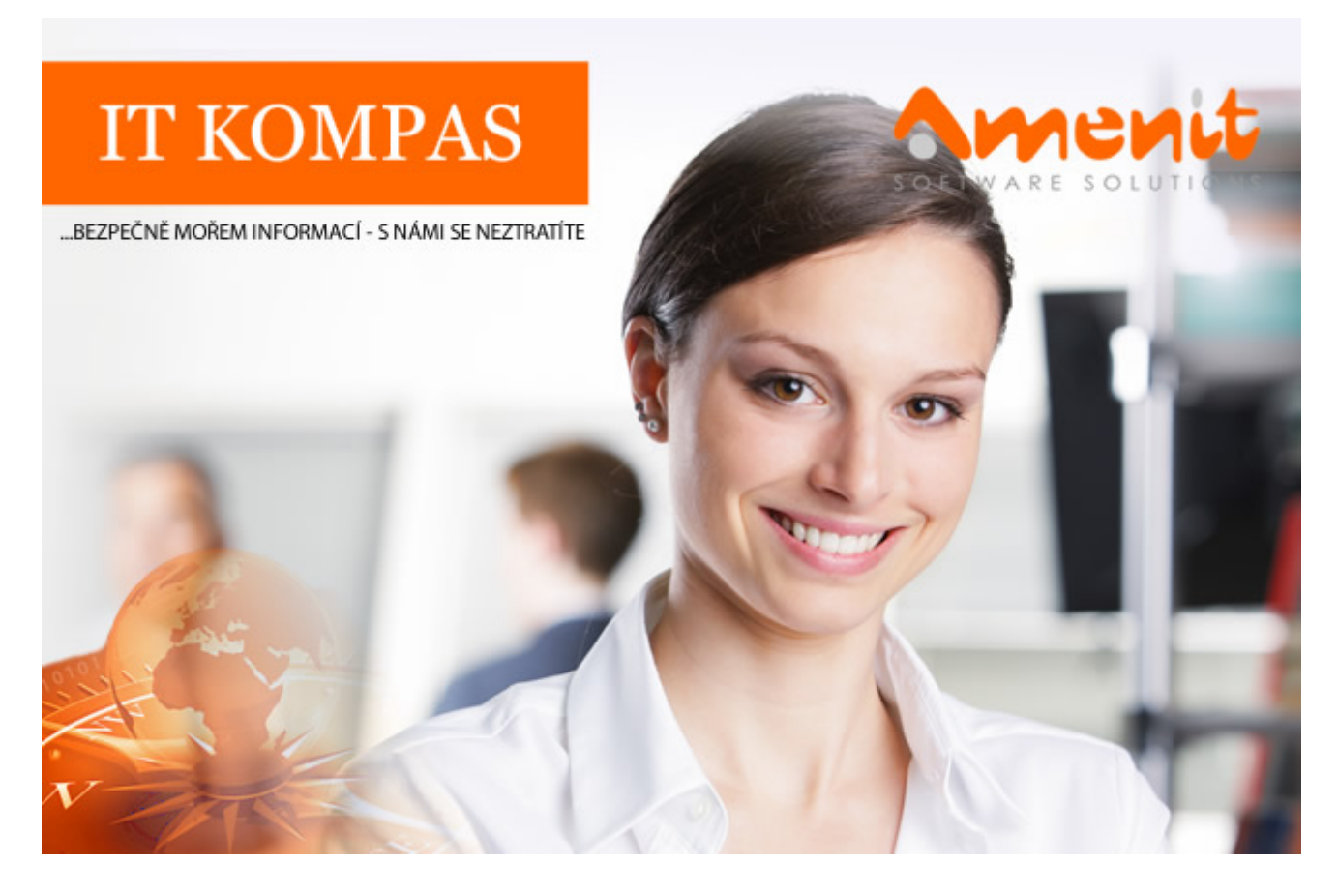

# V aktuálním IT Kompasu jsme pro Vás připravili:

146. číslo

Vybrané aktuality ze světa IT Tipy – Triky Soutěž Vtip pro dobrou náladu

# Vybíráme zajímavé aktuality:

## Útočníci zneužívají zkracovače URL

Analytici společnosti ESET varují před podvodnými zkracovači URL. Jejich prostřednictvím šíří útočníci škodlivý kód FakeAdBlocker, který vydávají za aplikaci k blokování reklam, ve skutečnosti ale z kontrolního serveru stahuje do infikovaného zařízení další rizikový obsah a malware. <u>Více...</u>

## Množí se podvody zaměřené na potenciální investory do kryptoměn

Od začátku roku odhalila společnost Kaspersky více než 1 500 globálních podvodných nástrojů zaměřených na potenciální investory do kryptoměn nebo uživatele, kteří se zajímají o jejich těžbu. <u>Více...</u>

Více aktualit naleznete na <u>www.AntiviroveCentrum.cz</u> nebo na <u>Facebooku</u>.

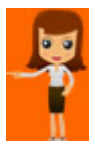

# Pár tipů (nejen) pro Office aplikace (Word, Excel...)

### Pokročilá schránka

Zkušenější uživatel pracuje s textem (i s obrázky) tak, že ze zdrojové oblasti (například webová stránka či dokument...) kopíruje potřebnou část a následně vkládá text či obrázek do svého dokumentu. Ke kopírování se ve Windows využívá tzv. schránka (clipboard). Schránka si "umí pamatovat" několik posledních položek a lze ji i synchronizovat mezi více zařízení se stejným účtem.

Přímo ve Windows 10 díky nedávné úpravě můžete kombinací kláves **Win+V** otevřít historii schránky, kde najdete posledních několik položek. Office aplikace jdou však ještě o kousek dál a funkčnost schránky ještě rozšiřuje.

Chcete-li v Office aplikaci pokročilou schránku otevřít, přejděte na kartu **Domů** a v nabídce **Schránka** kliknutím na **šipku vpravo dole** otevřete pokročilou schránku. Při práci s Office aplikacemi nyní uvidíte standardně v levé části dříve zkopírované položky – maximálně **však 24**. Kliknete-li dole na tlačítko **Možnosti**, můžete si vlastnosti schránky dál přizpůsobit. Výhodou je, že se schránkou lze pracovat i mimo Office aplikace.

#### Zlepšení čitelnosti dělením slov

Dělení slov je funkce, která je například ve Wordu integrována poměrně dlouho. Přestože může jít o poměrně užitečnou věc, nevyužívá ji mnoho uživatelů.

Standardní způsob psaní bez využití funkce dělení slov funguje tak, že při psaní textu **pracuje Word s plovoucím koncem řádku**. Takže pokud při psaní dojdete na konec řádku, další slovo Word umístí na **nový a řádek zalomí** na znacích, které ukončují slovo nebo větu (mezera, čárka či tečka). Někdy tak může dojít k tomu, že pokud "na konci" řádku napíšete nějaké ultradlouhé slovo, umístí toto slovo Word automaticky na nový řádek. Na konci řádku v takovém případě zůstane mezera, zkrátka kousek nevyužitého místa. Což může občas působit divně a oku to příliš nelahodí.

Tento "problém" lze částečně vyřešit použitím **zarovnání do bloku (Ctrl+J)**, kdy Word automaticky text přizpůsobí a roztáhne tak, aby se volné místo opticky srovnalo tím, že se tu a tam přidá kousek místa k mezeře v řádku. Výsledkem je odstavec opticky srovnaný do úhledného obdélníku.

Další možností je použít funkci **Dělení slov**. Tu aktivujete na kartě **Rozložení**, kde v části **Vzhled stránky** kliknete na **Dělení slov** a následně vyberete, zda chcete použít **Automatické** či **ruční dělení slov**. Při automatickém dělení slov se o nic nemusíte starat, Word či jiná Office aplikace bude slova dělit sama automaticky při psaní textu. Pokud chcete použít ruční dělení slov, při psaní se nestaráte co se kde děje, zkrátka a dobře jen píšete a teprve po dokončení psaní označíte text a v menu vyberete volbu **Ručně**.

## Soutěž

### Vyhodnocení minulé soutěže:

Na otázku z minulého vydání elektronického magazínu IT Kompas odpověděl správně a z mnoha správných odpovědí byl vylosován pan J. L., kterému tímto gratulujeme k výhře softwaru <u>Sticky</u> <u>Password Premium</u> pro 1 PC na rok zdarma.

### Otázka zněla:

Co znamená v souvislosti s online nakupováním pojem "Hype"?

### Správná odpověď měla být:

U on-line prodeje se označení Hype vyznačuje zátěží e-shopu až do fáze, kdy je neschopný zpracovávat požadavky (vlivem naprogramování botů, které mají daný produkt koupit v řádu milisekund).

Více informací naleznete zde.

### Nová otázka:

### Co znamená pojem "Spouseware"?

Ze správných odpovědí vylosujeme výherce, který od nás získá <u>Kaspersky Total Security</u> pro 1 PC na rok zdarma.

Odpovědi pište do 20. 9. 2021 na e-mail amenit@amenit.cz.

Správnou odpověď a výherce uveřejníme v příštím čísle. Pokud se chcete co nejdříve dozvědět, zda jste vyhráli, staňte se našimi přáteli na <u>Facebooku</u>. Tam se informace o výherci objeví jako první.

Vtip pro dobrou náladu

Ptá se paní učitelka dětí ve třídě na zvuky zvířat: "Jak dělá žába?" Děti odpoví: "Kva, kva" Paní učitelka se ptá dále: "Jak dělá kráva?" Děti odpoví: "Búúú" "A jak dělá myš?" "Klik, klik."

Vydání IT Kompasu od 1. čísla naleznete zde.

**Tým Antivirového Centra** Amenit s.r.o.

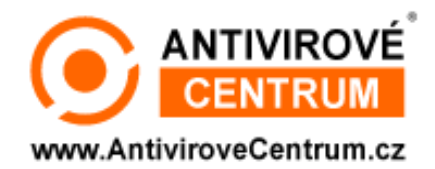

ANTIVIROVÉ CENTRUM - MÁTE SE KAM OBRÁTIT

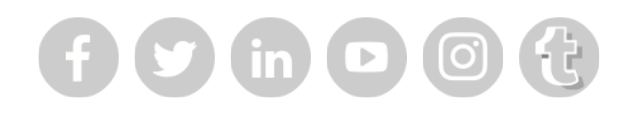

Amenit s.r.o. - jsme s Vámi již od roku 1998, tel.: 556 706 203, 222 360 250